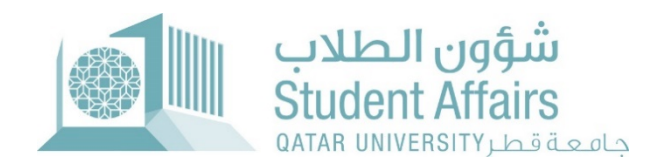

## **Reinstatement System User Guide**

November 2023

1- Login to My Banner
 ➢ Click on Student Registration Support

## > Then click on Reinstatement Application

| בוסבם מבון ביין געשוי איייים                                                   |                                                                                                    |                                        |                                                              |                  |             | Sign Out                     | Help     |
|--------------------------------------------------------------------------------|----------------------------------------------------------------------------------------------------|----------------------------------------|--------------------------------------------------------------|------------------|-------------|------------------------------|----------|
| Welcome, FName LName, t                                                        | to myBanner Self                                                                                                    | Service                                |                                                              |                  |             | Find a page                  |          |
| Home > Student Registration Support Personal Information Student Registrations | Student Registration Support                                                                                                    | Employee                               | WebTailor Administration                                     | Student Services | QU Services | Faculty and Advisor Services | >        |
|                                                                                | التقرين الدرجة. العربة التهرية<br>التهلية<br>مدد المنعة لطلية الرامين في التقار من<br>الترجة التهلية بعد اعلان الترجة التهلية ولمده<br>الترجة التهلية بعد اعلان الترجة التهلية ولمده | Reinstatement Application المقد (التسق | Academic Dismissal Appeal<br>Application کتب تنظیم من طي تخت |                  |             |                              |          |
|                                                                                | Incomplete Grade                                                                                                    | Apply for Graduation                   |                                                              |                  |             |                              |          |
| © 2023 Ellucian Company L.R. and its affiliates.                               |                                                                                                    |                                        |                                                              |                  |             |                              |          |
| RELEASE: 8.5                                                                   |                                                                                                    |                                        |                                                              |                  |             | 19                           | SITE MAP |
|                                                                                |                                                                                                    |                                        |                                                              |                  |             |                              |          |
|                                                                                |                                                                                                    |                                        |                                                              |                  |             |                              |          |
| Connecting                                                                     |                                                                                                    |                                        |                                                              |                  |             |                              | _        |

2- Enter your updated mobile number (optional), then click next.

| instate<br>• > Student                                           | ement Application                                                                                                    | n                                                                |                      |  |  |  |                 |
|------------------------------------------------------------------|----------------------------------------------------------------------------------------------------|------------------------------------------------------------------|----------------------|--|--|--|-----------------|
| a > 2000600                                                      | Desistration Support > Delectore                                                                                                    | II                                                               |                      |  |  |  | TSTUDENT1 FName |
|                                                                  | conferences and an a second second                                                                                                    | ana addaictantin Saart, 199, da                                  |                      |  |  |  | Nov 13, 2023 10 |
| tudent Info                                                      | mation:                                                                                                    |                                                                  |                      |  |  |  |                 |
| Name:                                                            | FName LName                                                                                                    | Qatari ID:                                                       | 123456789            |  |  |  |                 |
| Major:                                                           | Computer Engineering                                                                                                    | Mobile:                                                          |                      |  |  |  |                 |
| imail:                                                           | fahad.r@qu.edu.qa                                                                                                    |                                                                  |                      |  |  |  |                 |
|                                                                  |                                                                                                    |                                                                  |                      |  |  |  |                 |
| ote: You sh                                                      | ould update your mobile number                                                                                                    | er in case you want to be co                                     | ntacted with         |  |  |  |                 |
| end tenu                                                         | regarding your application.                                                                                                    |                                                                  |                      |  |  |  |                 |
|                                                                  | ي بڭ في هال أردت أن يلم اللواصل معك برغم الل                                                                                                    | يرجى تعديث رثم الجوال الغاص                                      |                      |  |  |  |                 |
|                                                                  | ن بڪ في هال آردٽ آڻ پٽم الٽواهٽ سڪ برڌم اھ                                                                                                    | يرجى تعديث رقم الجوال الغاص                                      |                      |  |  |  |                 |
| tobile                                                           | ، بك في حال آردت ان يكم التواصل محة برقم الغ<br>                                                                                                    | يرجى لنديث رقّم الهوال القاص                                     |                      |  |  |  |                 |
| tobile                                                           | ، به في مال اردت ان يكم التواصل مطا بر تم الغ<br>                                                                                                    | يرجي تعنيث رقم الجرال القاص<br>ions you would like the cost      | nmittee to be aware  |  |  |  |                 |
| tobile<br>lease write<br>مرضها على اللو                          | ی بک قرمان اردت آن بند انتراصل سطه برند ان<br>                                                                                                    | برجی تعدیث رقم الجرال القاص<br>tions you would like the cor      | nmittee to be aware. |  |  |  |                 |
| tobile<br>ease write<br>برهيا على الل                            | ي په کې هان ارمه ان په هواصل سخه برغم ان<br>                                                                                                    | یرجی تعدیث رقم البوان القاص<br>tions you would like the cor      | nmittee to be aware. |  |  |  |                 |
| tobile<br>ease write<br>مرضها على الل                            | ي به في حال اردن ان ينه التراصل محد برقم انا<br>                                                                                                    | یری تعیث رقم الیوان القاص<br>tions you would like the cor<br>'   | nmittee to be aware. |  |  |  |                 |
| tobile<br>ease write<br>مرضها على الل                            | ، به غې حال زندن ان بنه خواصل مخه برغم ان<br>ــــــــــــــــــــــــــــــــــــ                                                                                                    | برجی نمید رئم الجوان الفاصی<br>tions you would like the cor<br>۱ | nmittee to be aware. |  |  |  |                 |
| tobile<br>ease write<br>مرتبها على الل                           | , یک فی های از بنان یک کتاب سک برند اند<br>می این این این این این این این این این ای                                                                                                    | برجی نمید رقہ تعرش الفاصی<br>tions you would like the cor        | nmittee to be aware. |  |  |  |                 |
| tobile<br>ease write<br>مرحيا على الله                           | ، یک فی مای زرد ان یک توانسل سط برغه ند<br>معالم<br>مالار آی بررات آو ایشانت اناری اه تر غیار                                                                                                    | یرجی نمید رقم قبوش قذمی<br>ilons you would like the cor          | nmittee to be aware. |  |  |  |                 |
| tobile<br>lease write<br>مرهنها على اللو<br>boot                 | , به في مان زمت ان يك التراصل سط برغم الا<br>ـــــــــــــــــــــــــــــــــــ                                                                                                    | ر جي نعبة رقم اليراع الذلكي<br>tions you would like the cor      | nmittee to be aware. |  |  |  |                 |
| tobile<br>lease write<br>مرهها عر الله<br>Next                   | ، یک فی مان زمنان یک توانس سط برند اند<br>معالم<br>ایک آی سروان آی ایشانه انتران ها از طب<br>ایک آی سروان آی ایشانه انتران ها از طب                                                                        | يرجى نىدىڭ رۇر الذكانى<br>tions you would like the cor           | nmittee to be aware. |  |  |  |                 |
| Hobile<br>lease write<br>مرجعا على الله<br>Next<br>eturn to Pre  | ، یک فی مال زند ان یک تواسل سط برغه بر<br>معالی او مرد ان او اجتماعات اعلی ام از های<br>راعر او مرد ان او اجتماعات اعلی ام از های .<br>wious                                                               | ر من نسبت رقد البوان الذلكي<br>tions you would like the cor      | nmittee to be aware. |  |  |  |                 |
| Hobile<br>lease write<br>مرحیا عر<br>Next<br>eturn to Pre        | ، یک فی مال زمنان یک تواسل سط برغ بر<br>منابع<br>اگر آی سورت او ایشنمان کاری ط تر قب ب<br>باکر آی سورت او ایشنمان کاری ط تر قب ب                                                                           | ورمي نميد رقم اليوال الذلكي<br>tions you would like the cor      | nmittee to be aware. |  |  |  |                 |
| Hobile<br>lease write<br>مرحیا عل<br>Next<br>eturn to Pre        | ، یک فی مال زند ان یک تواسل سط براه تا<br>any forther details and justificat<br>برگی آی سروک آی ایشندان تری ه تر کی بر<br>vitous                                                                           | رهی نمید رقد امیران الفاصی<br>ions you would like the cor        | nmittee to be aware. |  |  |  |                 |
| tobile<br>lease write<br>مرحیا عل m<br>Next                      | ، یک فی حال زمنان یک توانس سط برغه ند<br>معرف<br>می او سریران او بخشمان کری ند تر قب<br>باکر او سریران او بخشمان کری ند تر قب<br>vious                                                                     | ر من نسبت رقد البوال الذلكي<br>tions you would like the cor      | nmittee to be aware. |  |  |  |                 |
| tobile<br>lease write<br>مرتبا عن الا<br>Next<br>eturn to Pre    | ، یک فی مال زند ان یک تواسل سط برغ بر<br>منابع<br>ایک آی بورت آو ایشندان ادر به تر قب<br>ایک آی بورت آو ایشندان ادر به تر قب<br>ایک ای بورت آو ایشندان ادر به تر قب<br>ایک ای بورت آو ایشندان ادر به تر قب | ر جي نعبت رقد اليوال الذلكي<br>tions you would like the cor      | nmittee to be aware. |  |  |  |                 |
| tobile<br>lease write<br>الرحيا على الله<br>Mext<br>eturn to Pre | ، یک فی مای زرعان زیاد توانید تصریف بر<br>any forther details and justificat<br>بر این سریرات او ایشنمان ترین ها تر هی<br>nytous<br>n Company L.P. and its affiliates.                                     | رهی نمید رقد امیران الفاصی<br>tions you would like the cor       | nmittee to be aware. |  |  |  |                 |

3- Attach supporting documents, if any.

## > Then click Submit Application

| Personal Information Student Registration Opport Registration Company WebTation Administration Control Stands Stands Qu Services Faculty and Advisor Services One Stop Adventi and Friend Papelin.          Nome > Reinstatement Application       Introl Papelin.         Nome > Reinstatement Application       Introl Papelin.         Please attached any supporting documents. (Allowed extensions: .PDF, JPG, GIF, BMP, and .TIFF)       Introl Papelin.         Please attached any supporting documents. (Allowed extensions: .PDF, JPG, GIF, BMP, and .TIFF)       Introl Papelin.         Please attached any supporting toocuments. (Allowed extensions: .PDF, JPG, GIF, BMP, and .TIFF)       Introl Papelin.         Please attached any supporting toocuments. (Allowed extensions: .PDF, JPG, GIF, BMP, and .TIFF)       Introl Papelin.         Please attached any supporting toocuments. (Allowed extensions: .PDF, JPG, GIF, BMP, and .TIFF)       Introl Papelin.         Please attached any supporting toocuments. (Allowed extensions: .PDF, JPG, GIF, BMP, and .TIFF)       Introl Papelin.         Please attached any supporting toocuments. (Allowed extensions: .PDF, JPG, GIF, BMP, and .TIFF)       Introl Papelin.         Please attached attached attache                                                                                                    |                                                                                                    |                               |             |                              |          |                    | Sign Out   Help        |
|----------------------------------------------------------------------------------------------------|----------------------------------------------------------------------------------------------------|-------------------------------|-------------|------------------------------|----------|--------------------|------------------------|
| Reinstatement Application          آعتالی همار<br>New 3: Reinstatement Application             Ison 2: Reinstatement Application           Ison 2: Reinstatement Application             Reinstatement Application           Ison 2: Reinstatement Application             Reinstatement Application           Less 4: Reinstatement Application             Reinstatement Application           Less 4: Reinstatement Application             Reinstatement Application           Less 4: Reinstatement Application             Reinstatement Application           Less 4: Reinstatement Application             Reinstatement Application           Less 4: Reinstatement Application             Sternt Application           Less 4: Reinstatement Application             Return 10: Previous           Reinstatement Application             RetLEASE: 2: S           Ster MAP                                                                                                    | C > Personal Information   Student Registrations Student Registration Support Employee   WebTailor Adr                                                                                                    | ninistration Student Services | QU Services | Faculty and Advisor Services | One Stop | Alumni and Friends | Find a page            |
| المراجع : Reinstaneant Application (Allowed extensions: .PDF, JPG, GIF, BMP, and .TIFF) المراجع المراجع<br>المراجع المراجع ال<br>المراجع المراجع المراجع المراجع المراجع المراجع المراجع المراجع المراجع المراجع المراجع المراجع المراجع المراجع ا<br>المراجع المراجع المراجع المراجع المراجع المراجع المراجع المراجع المراجع المراجع المراجع المراجع المراجع المراجع المراجع | Reinstatement Application                                                                                                    |                               |             |                              |          |                    | TSTUDENT1 EName I Name |
| Please attached any supporting documents. (Allowed extensions: .PDF, JPG, GIF, BMP, and .TIFF)<br>یو یو این این استان الی تد مریلی<br>Ite: (Decose File) to file chosen<br>Extend Application<br>Return to Previous<br>RELEASE: E.5 STEMAP                                                                                                    | Home > Reinstatement Application                                                                                                    |                               |             |                              |          |                    | Nov 15, 2023 10:28 am  |
| © 2023 Eflician Company L.P. and its affisiates.                                                                                                    | Please attached any supporting documents. (Allowed extensions: .PDF,,Jl<br>یرجی از فاق المستدات التی تدمع طلبه<br>File: <u>Choose File</u> No file chosen<br>Upload<br>Submit Application<br>Return to Previous | PG, GIF, BMP, and .TI         | FF)         |                              |          |                    |                        |
| NELEASE: 8.5 SIE MAP                                                                                                    | © 2023 Ellucian Company L.P. and its affiliates.                                                                                                    |                               |             |                              |          |                    |                        |
|                                                                                                    | NELEASE: 6.2                                                                                                    |                               |             |                              |          |                    | STE MAP                |
|                                                                                                    |                                                                                                    |                               |             |                              |          |                    |                        |
|                                                                                                    |                                                                                                    |                               |             |                              |          |                    |                        |
|                                                                                                    |                                                                                                    |                               |             |                              |          |                    |                        |
|                                                                                                    |                                                                                                    |                               |             |                              |          |                    |                        |

4- Check ☑ in the check box of acknowledgment, then click Submit Application

|                                                                                                    |                    | Sign Out   Help        |
|----------------------------------------------------------------------------------------------------|--------------------|------------------------|
| C > Personal Information Student Registrations Student Registration Support Employee WebTailor Administration Student Services QU Services Faculty and Advisor Services One S | Alumni and Friends | Find a page            |
| Reinstatement Application                                                                                                    |                    | TSTUDENT1 EName I Name |
| Home > ReInstatement Application                                                                                                    |                    | Nov 15, 2023 10:29 am  |
| hereby declare that I have read and accept the terms and conditions of the Student Reinstatement Policy<br>. اگر یکس درک وارای طی درمیا و سیاسک طلب اماد ا?عمال الطب.         | 5                  |                        |
| Submit<br>Return to Previous                                                                                                    |                    |                        |
| © 2023 Ellucian Company L.P. and its affiliates.                                                                                                    |                    |                        |
| RELEASE: 0.5                                                                                                    |                    | SITE MAP               |
|                                                                                                    |                    |                        |
|                                                                                                    |                    |                        |
|                                                                                                    |                    |                        |
|                                                                                                    |                    |                        |
|                                                                                                    |                    |                        |
|                                                                                                    |                    |                        |
|                                                                                                    |                    |                        |
|                                                                                                    |                    |                        |
|                                                                                                    |                    |                        |
|                                                                                                    |                    |                        |

5- After submitting your application, you will receive a confirmation email of your application.

|                                                                                                    | Sign Out   Help        |
|----------------------------------------------------------------------------------------------------|------------------------|
| C > Personal Information Student Registrations Student Registration Support Employee WebTallor Administration   Student Services   QU Services   Faculty and Advisor Services One Stop Alumni and Friends                                                                                                    | Find a page            |
| Reinstatement Application                                                                                                    | TOTUDENTI ENama i Nama |
| Home > Reinstatement Application                                                                                                    | Nov 15, 2023 10:29 am  |
| Your reinstatement application is submitted successfully. You will receive shortly a confirmation message on your QU en<br>Please make sure that you have received the confirmation message and if you have any questions or inquiries, please d<br>hesitate to contact us on the Student Call Center on 44034444 or by email at reinstatement@qu.edu.qa.<br>لله ثم تعليم طلب اعدة الانتحاق الخاص بكم بنجاح ستصلك بعد قليل رسالة تأكيد على بريدك الجامي<br>برجى التأكد من استلامك لرسالة التي علي المحافي بكم ينجاح ستصلك بعد قليل رسالة تأكيد على بريدك الجامي<br>ويرجى التأكد من استلامك لرسالة التأكيد. وفي حال لديك أيه استفسارات أو أسنلة، يرجى منك التواصل معا عبر مركز الاتصال الطلابي على هذه المحافي وليريد الالكتاروني<br>reinstatement@qu.edu.qa. | mail.<br>o not         |
| RELEASE: 8.5                                                                                                    | SITE MAP               |